## Admission Guide

1. Please read all the guidelines carefully before filling out the admission form to ensure a smooth and successful कृपया पंजीकरण फॉर्म भरने से पहले सभी दिशा-निर्देशों को ध्यानपूर्वक पढ़ें ताकि सबमिशन प्रक्रिया सुचारू और सफल हो।

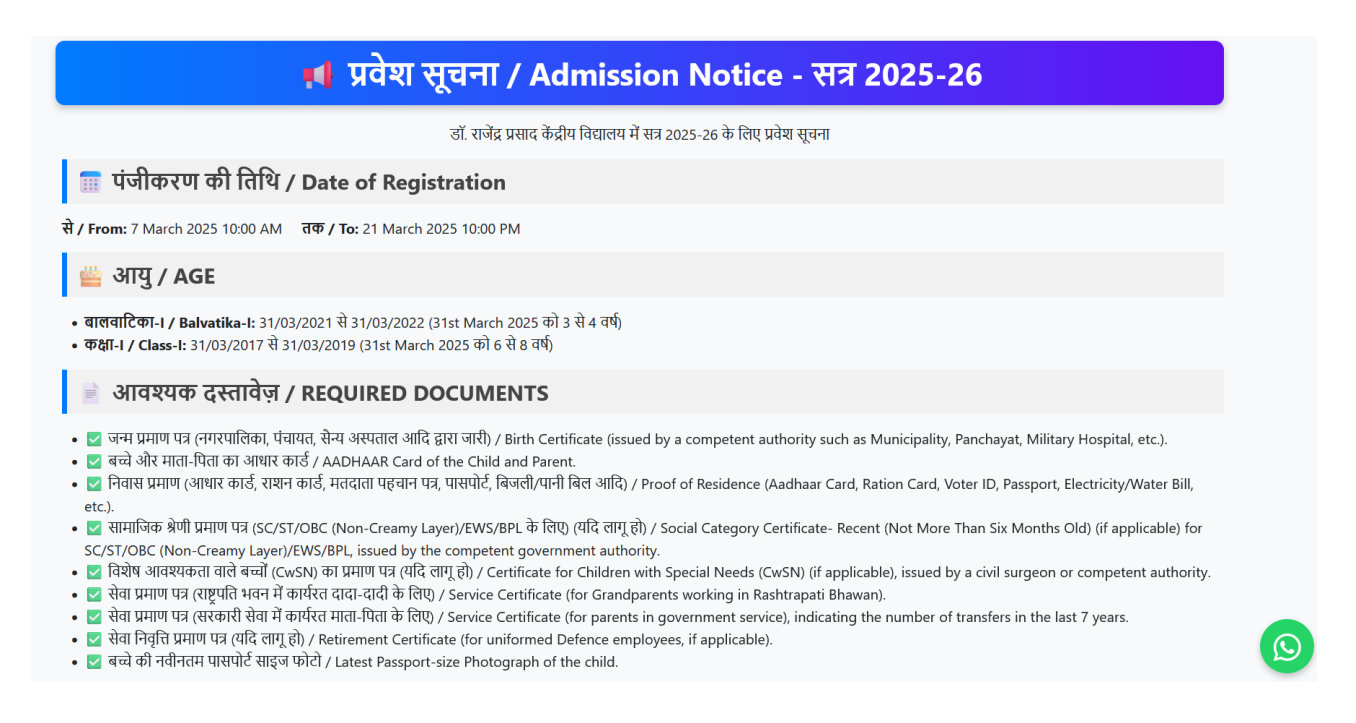

2. By clicking here, you confirm that you agree to all the terms and conditions. After that, please click the 'Proceed' button to continue. यहां क्लिक करके, आप सभी नियम और शर्तों से सहमत होते हैं। उसके बाद, कृपया 'Proceed' बटन पर क्लिक करें।

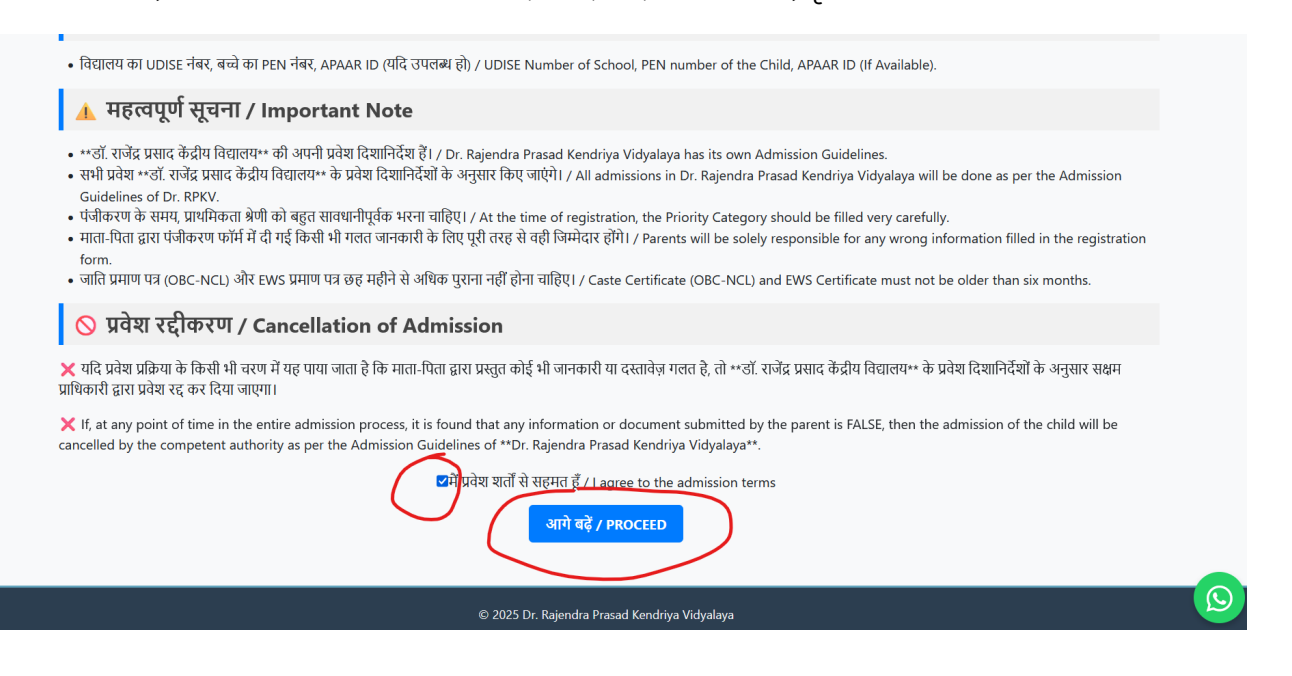

3. Please ensure that you fill out the entire form completely, and do not forget to upload a passport-sized photograph of your child. कृपया सुनिश्चित करें कि आप पूरा फॉर्म भरें, और अपने बच्चे की पासपोर्ट साइज फोटो अपलोड करना न भूलें।

| Student Adr                                            | nission Form             |
|--------------------------------------------------------|--------------------------|
| Student Details                                        |                          |
| First Name*                                            | ChildName                |
| Middle Name                                            | Middle Name              |
| Last Name                                              | Surname                  |
| Aadhaar Number आधार संख्या*                            | 123456789123             |
| Class Applied for कक्षा *                              | Bal Vatika 1 🗸 🗸         |
| Date of Birth जन्मतिथि*                                | 21/12/2021               |
| Gender लिंग*                                           | Male 🗸                   |
| Upload Photo फोटो (Max Size 50KB only JPG, JPEG, PNG)* | Browse No file selected. |
| Nationality राष्ट्रीयता*                               | Indian                   |
| Blood Group ब्लड ग्रुप                                 | B+                       |

4. Please exercise caution while creating your password. It will be required for logging in to upload documents. Additionally, it will be crucial for correcting any errors made in the form. कृपया पासवर्ड निर्माण के दौरान सावधानी बरतें। यह दस्तावेज़ अपलोड करने के लिए लॉगिन प्रक्रिया में उपयोग होगा। साथ ही, यदि आपने फॉर्म में कोई गलती की हो, तो इसे सुधारने के लिए यह अत्यंत महत्वपूर्ण होगा।

| Category*                               | Not Applicable ~        |  |  |  |  |  |
|-----------------------------------------|-------------------------|--|--|--|--|--|
| Caste जाति*                             | General                 |  |  |  |  |  |
| Religion धर्म*                          | Hinduism 🗸              |  |  |  |  |  |
| Create Password पासवर्ड*                |                         |  |  |  |  |  |
| Previous School Details                 |                         |  |  |  |  |  |
| Previous School पिछला स्कूल             | Previous School         |  |  |  |  |  |
| School Address पता                      | Previous School Address |  |  |  |  |  |
| Last Class Attended पिछली কक्षा         | Last Class Attended     |  |  |  |  |  |
| Last Class Result पिछली कक्षा का परिणाम | Select Result ~         |  |  |  |  |  |
| Student Contact Details                 |                         |  |  |  |  |  |
| Student's Address पता*                  | 6/120 XYZ Colony        |  |  |  |  |  |
| City नगर*                               | New Delhi               |  |  |  |  |  |
| PIN Code पिन कोड*                       | 110003 🗘                |  |  |  |  |  |

## 5. Once you have filled out all the fields, kindly click on the 'Submit' button to proceed. सभी फील्ड्स भरने के बाद, कृपया 'Submit' बटन पर क्लिक करें।

| Mother Designation पद*                    | House Wife                 |   |
|-------------------------------------------|----------------------------|---|
| Mother Income (Annual) सालाना आय*         | 0                          | ¢ |
| Mother Category                           | Not Working / कार्यरत नहीं | ~ |
| Mother Working As*                        | Not Working / कार्यरत नहीं | × |
| Mother Transfer तबादला*                   | 0                          | Ş |
| Mother Nationality राष्ट्रीयता*           | Indian                     |   |
| Mother's Office Name कार्यालय नाम*        | ΝΑ                         |   |
| Mother Office Address कार्यालय पता*       | ΝΑ                         |   |
| Mother Office Contact कार्यालय फ़ोन नंबर* | ΝΑ                         |   |
| Mother Employee Code कर्मचारी कोड*        | NA                         |   |
|                                           |                            |   |
|                                           | Submit                     |   |
|                                           |                            |   |

6. Once the form is submitted, a Success Popup message will appear, displaying your Student ID. Please make sure to note it down or save it, as this ID is required for logging in to the document upload section. फॉर्म सबमिट करने के बाद, एक Success Popup संदेश दिखाई देगा, जिसमें आपका Student ID भी दिखेगा। कृपया इसे नोट करें या सेव करें, क्योंकि यह दस्तावेज़ अपलोड सेक्शन में लॉगिन के लिए आवश्यक होगा।

|                                                                                 | Student Admission Form                                                                                |   |  |  |
|---------------------------------------------------------------------------------|----------------------------------------------------------------------------------------------------|---|--|--|
| Student Details                                                                 |                                                                                                    |   |  |  |
| First Name*                                                                     |                                                                                                    |   |  |  |
| Middle Name                                                                     | success                                                                                               |   |  |  |
| Last Name                                                                       | पंजीकरण सफल हुआ! (Registration Successful!)<br>कृपया स्टूडेंट आईडी का उपयोग करके लॉगिन करें और आवश्यक |   |  |  |
| Aadhaar Number आधार संख्या*                                                     | दस्तावेज अपलोड करें।                                                                                  |   |  |  |
| Class Applied for कक्षा *                                                       | STUDENT ID: DrRPKV/BV1/2025-26/00001                                                                  |   |  |  |
| Date of Birth जन्मतिथि*                                                         | ОК                                                                                                    |   |  |  |
| Gender लिंग*                                                                    | Male                                                                                                  | ~ |  |  |
| Upload Photo फोटो (Max Size 50KB only JPG, JPEG, PNG)* Browse No file selected. |                                                                                                    |   |  |  |
| Nationality राष्ट्रीयता*                                                        | Indian                                                                                                |   |  |  |

7. Visit the login page and enter your Student ID and Password to log in. लॉगिन पेज पर जाएं और अपना Student ID और पासवर्ड डालकर लॉगिन करें।

| Dr. Rajendra Prasad Kendriya Vidyalaya |                          | Home | Registration | Admissions 🔻 | LOGIN |
|----------------------------------------|--------------------------|------|--------------|--------------|-------|
|                                        |                          |      |              |              |       |
|                                        |                          |      |              |              |       |
|                                        | Login<br>Student ID      |      |              |              |       |
|                                        | DrRPKV/BV1/2025-26/00001 |      |              |              |       |
|                                        |                          |      |              |              |       |
|                                        | Login Sign Up            |      |              |              |       |
|                                        | Forgot Password?         |      |              |              |       |
|                                        |                          |      |              |              |       |

8. On this page, you will see the status of your admission form. Please click on the 'Upload Document' button

to proceed to the document section. यहां आप अपने पंजीकरण फॉर्म की स्थिति देखेंगे। कृपया 'Upload Document' बटन पर क्लिक करें ताकि आप दस्तावेज़ सेक्शन में जा सकें।

| 0      | Dr. RPKV                                                                                                    |                                              |                                                               |                   |             |             | •                 | ChildName Surname 👻 |
|--------|----------------------------------------------------------------------------------------------------|----------------------------------------------|---------------------------------------------------------------|-------------------|-------------|-------------|-------------------|---------------------|
| *<br>2 | Student Records                                                                                                    |                                              |                                                               |                   |             |             |                   |                     |
| 1      | Student ID                                                                                                    | (                                            | Status                                                        | Name              | DOB         | Applied For | Registration Date | Updated On          |
| •      | DrRPKV/BV1/2025-26/00001                                                                                                    |                                              | Under Review                                                  | ChildName Surname | 21 Dec 2021 | BV1         | 08 Mar 2025       | 08 Mar 2025         |
|        | Status Definitions:<br>• Under Review: Your application is currently by<br>• Confirmed: Your application has been accept<br>• Rejected: Unfortunately, your application has | eing reviewe<br>ed, and your<br>not been app | d by the admission team.<br>admission is confirmed.<br>roved. |                   |             |             |                   |                     |
|        | © 2025 Dr. Rajendra Prasad Kendriya Vidyalaya                                                                                                    |                                              |                                                               |                   |             |             |                   |                     |

9. Click on 'Browse' to select the document, then choose the document type from the dropdown menu. Once selected, click on the 'Upload' button to upload your document.

'Browse' पर क्लिक करें ताकि आप दस्तावेज़ का चयन कर सकें, फिर ड्रॉपडाउन मेनू से दस्तावेज़ का प्रकार चुनें। चयन करने के बाद, 'Upload' बटन पर क्लिक करें।

| 0        | Dr. RPKV ChildName Surname -                                                                                                    |
|----------|----------------------------------------------------------------------------------------------------|
| *<br>2   | UPLOAD DOCUMENTS                                                                                                    |
| <b>1</b> | UPLOADED DOCUMENTS                                                                                                    |
|          | UPLOAD DOCUMENT (PDF, JPG, JPEG, PNG - MAX 1 MB) BrowseNotifie selected. Select Document Type                                                                                                    |
|          | IMPORTANT GUIDELINES FOR DOCUMENT SUBMISSION  Usubmission of Date of Birth Certificate and Address Proof is mandatory. Only documents in the following formats are accepted: PDF, UPG, UPEG, PNG. B. Ensure that the maximum file size does not exceed 1 MB per document. |

10. After a successful upload, if you can see the document displayed, it means you have uploaded it correctly. Please continue uploading all the required documents. Once all the required documents are uploaded, you do not need to take any further action. You may now log out from the portal.

सफलतापूर्वक अपलोड करने के बाद, यदि आप दस्तावेज़ को प्रदर्शित होते हुए देख सकते हैं, तो इसका मतलब है कि आपने इसे सही तरीके से अपलोड किया है। कृपया सभी आवश्यक दस्तावेज़ अपलोड करना जारी रखें। जब सभी आवश्यक दस्तावेज़ अपलोड हो जाएं, तो आपको आगे कोई कार्रवाई करने की आवश्यकता नहीं है। अब आप पोर्टल से लॉग आउट कर सकते हैं।

| 0  | Dr. RPKV ChildName Surname -                     |
|----|--------------------------------------------------|
| *  | UPLOAD DOCUMENTS                                 |
|    |                                                  |
| I. | UPLOADED DOCUMENTS                               |
|    | DOB Certificate 📀 Download                       |
|    |                                                  |
|    | UPLOAD DOCUMENT (PDF, JPG, JPEG, PNG - MAX 1 MB) |
|    | Browse No file selected.                         |
|    | DOB Certificate* ~                               |
|    | UPLOAD                                           |
|    |                                                  |